# LARK 150 升级教程

#### 发布记录

| 发布日期       | 固件版本     | 更新内容                                     |
|------------|----------|------------------------------------------|
| 2021/10/25 | V3.0.4.5 | <ul><li>新增手机模式</li><li>修复了已知问题</li></ul> |

#### 1、升级前注意事项

- a) 升级需要使用【Windows 10系统】的电脑进行升级
- b) 查看设备版本: 【接收器】放回充电盒中, **显示电量的时候**长按左边旋钮即可查看设 备版本
- c) 版本低于【1.0.8.9】的需要先升级到【1.0.8.9】; 之后才能升级【3.0.4.5】
- d) 版本已经是【3.0.4.5】的无需升级
- e) 版本主要看【第一位】【第三位】【第四位】(如3.0.4.5是3.4.5)

【第二位】是生产线,忽略不计

【设备版本查看】

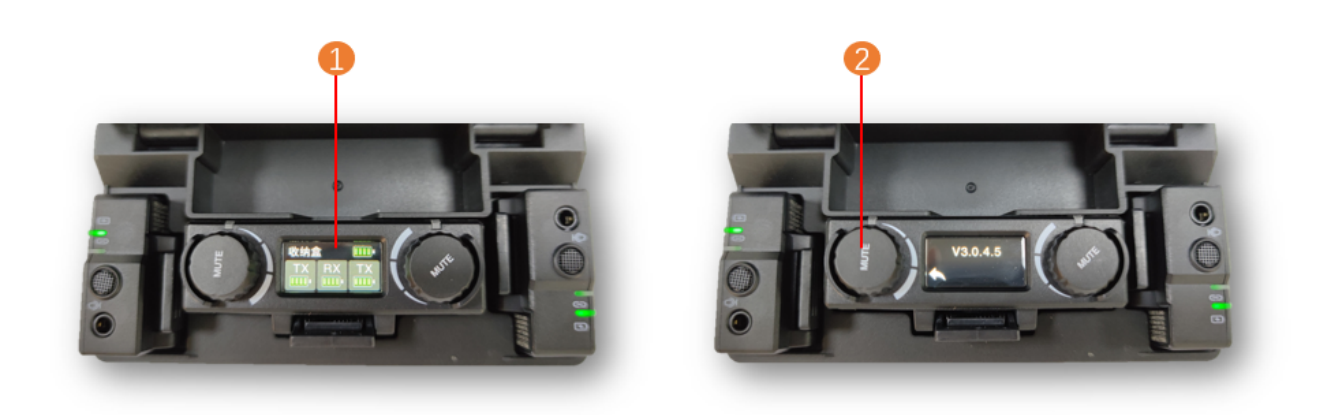

| 设备              | 操作说明                                                                                                    |
|-----------------|----------------------------------------------------------------------------------------------------|
| ①【接收器放<br>进充电盒】 | <ol> <li>【接收器】放回充电盒中,显示电量时长按旋钮即可查看版本</li> <li>如【接收器】放进充电盒不显示电量,而是在工作状态可能是</li> <li>【充电盒】没有电了,先单独给充电盒充电半小时</li> </ol> |

#### 2、驱动安装

#### 【驱动安装注意事项】

- 建议电脑把杀毒软件关掉
- 安装驱动的时候,需要【以管理员身份】运行驱动程序

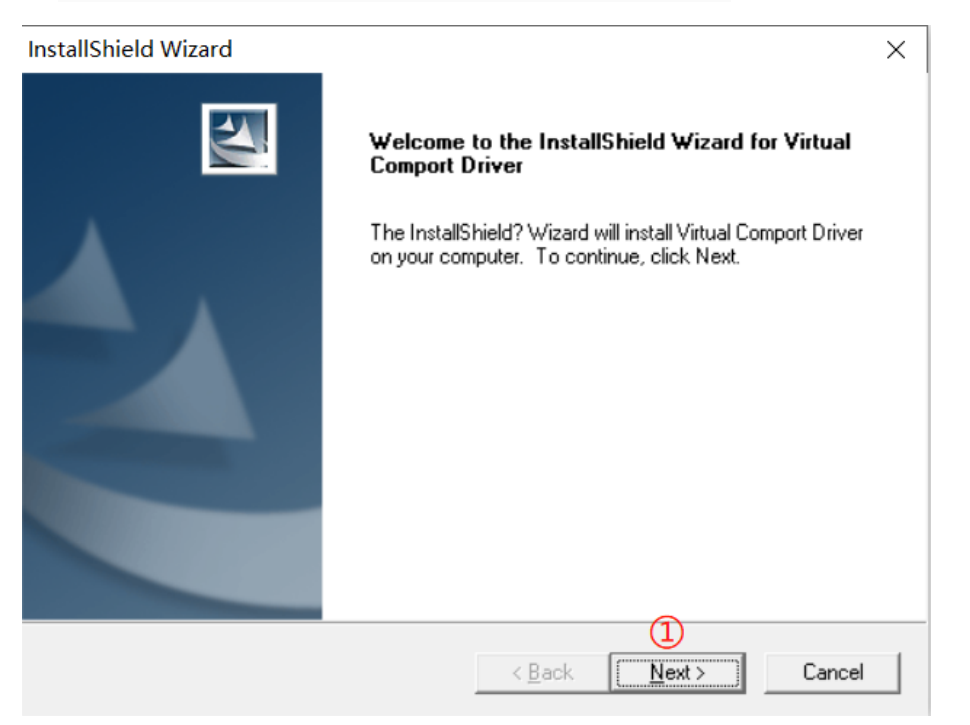

#### ①点击【Next>】 (下一步)

| aliShield Wizard        |                                                                                                    |                       |      |       | × |
|-------------------------|----------------------------------------------------------------------------------------------------|-----------------------|------|-------|---|
| ustomer Informati       | on                                                                                                    |                       |      | Con U |   |
| Please enter your in    | formation.                                                                                                    |                       |      | 1000  |   |
| <u>U</u> ser Name:      |                                                                                                    |                       |      |       |   |
| Hollyland               | 2                                                                                                    |                       |      |       |   |
| Company Name:           |                                                                                                    |                       |      |       |   |
| moma                    | 3                                                                                                    |                       |      |       |   |
| Install this applicatio | n for:                                                                                                    |                       |      |       |   |
|                         | Anyone who uses the set of the set of the | his computer (all use | ers) |       |   |
|                         | C Only for <u>m</u> e (Hollylar                                                                                                    | nd)                   |      |       |   |
|                         |                                                                                                    |                       |      |       |   |

②在【User Name】中随便输入一串小写英文字母

③在【Comparny Name】中随便输入一串小写英文字母

### ④点击【**Next>】**(下一步)

| 3) |
|----|
| 0) |
|    |
|    |
|    |

⑥点击【下一页】

| 备驱动程序安装向导 | •                                   |
|-----------|-------------------------------------|
|           | 正在完成设备驱动程序安装向导                      |
|           | 此计算机上成功地安装了此驱动程序。                   |
|           | 现在您可以将设备连接到此计算机。如果此设备附有说明,<br>请先阅读。 |
|           | 驱动程序名 状态                            |
|           | ✔ STMicroelectronics 可以使用了          |
|           |                                     |
|           | < 上一步(B) 完成 取消                      |

# 

#### InstallShield Wizard

|               | InstallShield Wizard Complete<br>Setup has finished installing Virtual Comport Driver on your<br>computer.                                                                                                 |     |
|---------------|----------------------------------------------------------------------------------------------------|-----|
|               | Your Internet connection can be used to make sure that you have the latest updates.  Yes, check for program updates (Recommended). Please ensure that you're connected to the Internet before you proceed. |     |
|               | C No, skip this step.                                                                                                    |     |
| ⑧点击【Finish】(穿 | <br>記成)                                                                                                    | (6) |

| 🔯 InstallShield Wizard                                                                                |                                                        | _                            |                  |  |
|----------------------------------------------------------------------------------------------------|--------------------------------------------------------|------------------------------|------------------|--|
| Available Program Updates<br>The following updates are available on t                                 | the internet.                                          |                              | 2                |  |
| The Update Service does not recognize<br>vendor for updates to this product. Error<br>Update Service. | e this product. Please cor<br>r 13001: Product Not Reg | ntact your s<br>istered with | oftware<br>1 the |  |
|                                                                                                    |                                                        |                              |                  |  |
|                                                                                                    |                                                        |                              |                  |  |
|                                                                                                    |                                                        |                              |                  |  |
| InstallShield                                                                                         |                                                        |                              |                  |  |
|                                                                                                    | < <u>B</u> ack                                         | 9<br><u>F</u> inish          | Cancel           |  |
| ⑨点击【 <b>Finish】</b> (完成)                                                                              |                                                        |                              |                  |  |

#### 【到这里已经完成了驱动的安装】

#### 3、升级准备

#### 【升级注意事项】

- a) 要把升级包【Lark150\_MOMA】解压放在C盘根目录
- b) 连接的USB线, 建议使用设备原装配备的
- c) 给设备升级的时候需要把【左边充电槽】的麦克风拿出来,先升级【接收器】和【右 边充电槽】的麦克风;显示成功之后,把【右边充电槽】升级完成的麦克风拿出来, 前面左边的麦克风放到【右边充电槽】再升级一次

| Lark150-MOMA (2)                          |                  |     |     | - 🗆 X |
|-------------------------------------------|------------------|-----|-----|-------|
| 共学 旦信<br>▶ 此电脑 > 系统 (C:) > Lark150-MOMA ( | 2) >             |     | ~ 3 | ン<br> |
| ★ <b>^</b> 名称 ^                           | 修改日期             | 类型  | 大小  |       |
| 材 📕 Lark150-MOMA                          | 2024/10/17 10:07 | 文件夹 |     |       |
| ∄手册→                                      |                  |     |     |       |
|                                           |                  |     | (a) |       |

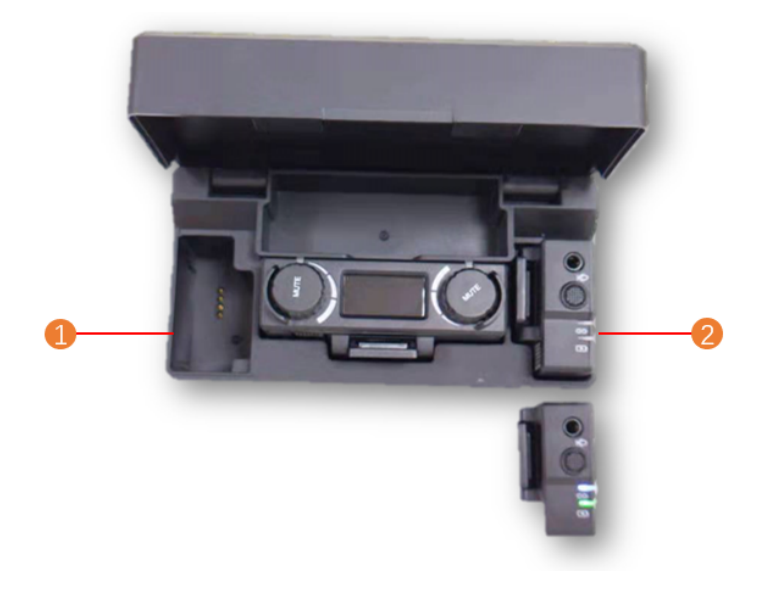

①将【左边充电槽】麦克风拿出

②待【右边充电槽】的麦克风升级完成后

把另一个麦克风放进【右边充电槽】再升级一次即可

..... (c)

4、升级

#### ● 打开升级包【Lark150\_MOMA】中的升级程序【6901\_upgrader.exe】

| 名称                     | 修改日期             | 类型   | 大小        |
|------------------------|------------------|------|-----------|
| 📕 ini                  | 2022/4/8 14:07   | 文件夹  |           |
| 📕 internal_special_upg | 2021/10/26 19:10 | 文件夹  |           |
| internal_upg           | 2021/10/26 19:10 | 文件夹  |           |
| 🐼 6901_upgrader.exe    | 2021/7/3 15:55   | 应用程序 | 17,518 KB |
| 📄 debuglog.log         | 2022/4/8 14:07   | 文本文档 | 0 KB      |
|                        |                  |      |           |
|                        |                  |      |           |
|                        |                  |      |           |
|                        |                  |      |           |

| 深圳市昊一源科技           | 技有限公司    | V3.0.4.5       | $(\times)$ |
|--------------------|----------|----------------|------------|
|                    |          |                |            |
|                    |          |                |            |
| 设备型号:              | Lark 150 | 刷新             |            |
| 版本号:               | V3.0.4.5 |                |            |
|                    |          |                | (2)<br>升级  |
|                    |          |                |            |
| 设备升级全              | 多需要20分钟, | 请耐心等待,请勿扳掉连接线。 |            |
| 状态:                | 升级中●●    |                |            |
|                    |          |                |            |
|                    |          |                | 回信答题回      |
|                    |          |                |            |
|                    |          |                |            |
|                    |          |                |            |
| ①点击【 <b>刷新</b> 】,会 | 会显示出设备   | 当前的版本          |            |

②点击【**升级**】,待进度条**升级完成**即可**更换另一个麦克风进行升级** 

## 【升级成功界面】

| ※圳市昊一源科技   | 有限公司     |    | V3.0.4.5 | $\otimes$ |
|------------|----------|----|----------|-----------|
|            |          |    |          |           |
|            |          |    |          |           |
| 设备型号:      | Lark 150 | 刷新 |          |           |
| 版本号:       | V3.0.4.5 |    |          |           |
|            |          |    |          | 升级        |
|            |          |    |          |           |
| 状态:        | 升级成功     |    |          |           |
|            |          |    |          |           |
|            |          |    |          |           |
|            |          |    |          |           |
| <br> <br>L |          |    |          |           |

#### 两个麦克风均升级完成后放回充电盒重新配对一下即可

#### • 若多次升级失败,或升级过程中出现异常,请联系猛玛技术支持解决

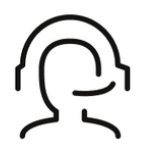

热线服务

周一至周五 09:30 - 18:30 +86 4006662100

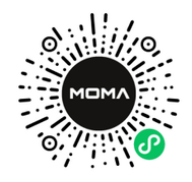

**猛玛在线技术支持** 周一至周五 09:30 - 18:30

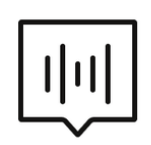

#### FAQ常见问题

moma-faq.com